## USB3 Hub FW Upgrade Tool ユーザーガイド

Version 1.0 December 15, 2010

Ainex による日本語訳 2012 年 11 月 8 日

| 1.1.2.         | プログラムの説明                      | 2 |
|----------------|-------------------------------|---|
| 1.1            | インストールの概要                     | 2 |
| 2.0            | USB3 Hub FW Upgrade Tool の使用  | 6 |
| 2.1.           | USB3 Hub FW Upgrade Toolメイン画面 | 6 |
| <b>2</b> .1.1. | ハブ ファームウェアの更新                 | 7 |

USB3 Hub FW Upgrade Tool は VL810 Super Speed USB ハブコントローラーのファームウェアを更新する Windows ユーティリティです。このユーティリティはホストコントローラーのルートハブから二階層までの内 蔵ハブ・独立ハブで動作するよう設計されています。

例)ホスト > VL810 ハブとホスト > VL810 ハブ > VL810 ハブ

システム要件:

Microsoft Windows XP/Vista/7

32 ビット版のみサポートされています。USB3 ハブ ファームウェアを実行するには管理者権限 を持つアカウントでログインする必要があります。

USB 3.0

システムは USB3.0 ホストコントローラーと適切なドライバを備えている必要があります。更新し ようとするハブは USB 3.0 ホストに接続されている必要があります。

## 1.1 インストールの概要

**ヒント**: Windows Vista/7 で USB3 Hub FW Upgrade Tool を使用する際に問題が発生する場合、ユーザーア カウント制御(UAC)を"通知しない"に変更してみてください。UAC は適切な操作を妨げることがあります。

| 😌 User Account Control Se                                                                                                    | ettings 📃 🗖 💌                                                                                                    |  |  |  |
|----------------------------------------------------------------------------------------------------|----------------------------------------------------------------------------------------------------|--|--|--|
| Choose when to be notified about changes to your computer                                                                                                    |                                                                                                    |  |  |  |
| User Account Control helps prevent potentially harmful programs from making changes to<br>your computer.<br><u>Tell me more about User Account Control settings</u> |                                                                                                    |  |  |  |
| Always notify                                                                                                    |                                                                                                    |  |  |  |
| - [ -                                                                                                    | Never notify me when:                                                                                                    |  |  |  |
|                                                                                                    | <ul> <li>Programs try to install software or make changes to<br/>my computer</li> <li>I make changes to Windows settings</li> </ul>                                                  |  |  |  |
|                                                                                                    | <ul> <li>Not recommended. Choose this only if you need<br/>to use programs that are not certified for Windows<br/>7 because they do not support User Account<br/>Control.</li> </ul> |  |  |  |
| Never notify                                                                                                    |                                                                                                    |  |  |  |
| Cancel                                                                                                    |                                                                                                    |  |  |  |

Step1: USB3 Hub FW Upgrade Tool を起動してインストール手順を開始してください。

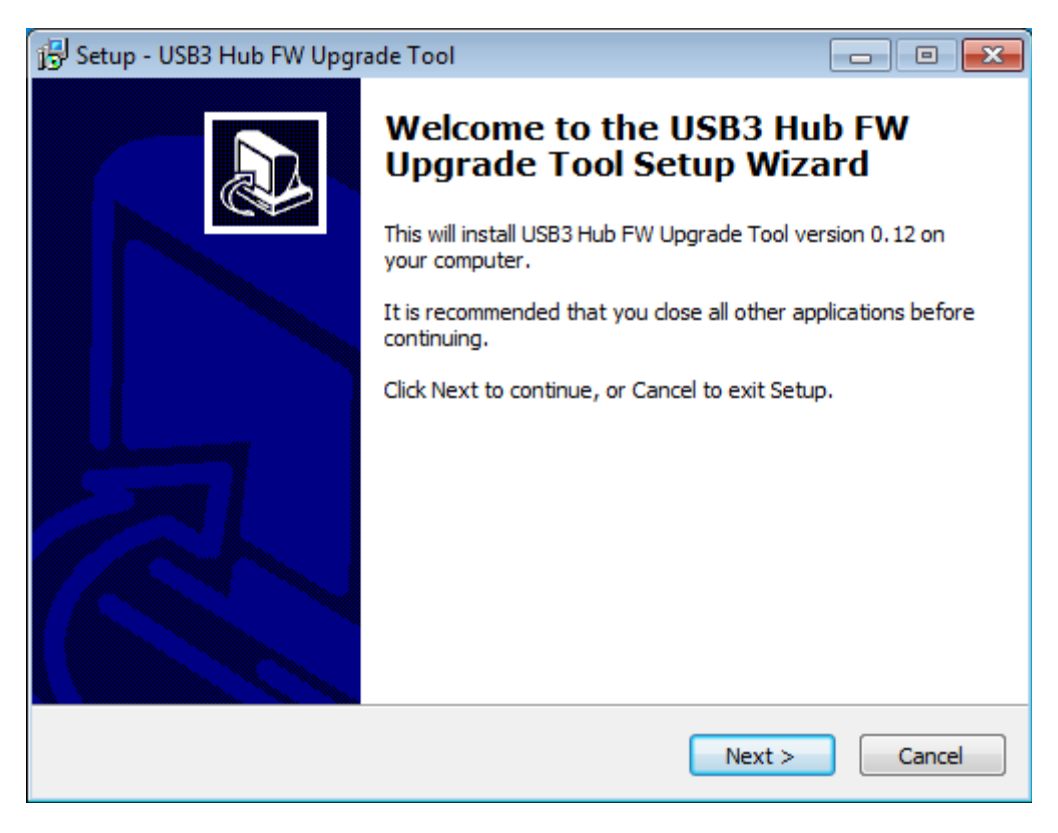

Step2:インストール先のフォルダを選択して"Next"をクリックしてください。

| 🔂 Setup - USB3 Hub FW Upgrade Tool                                                 |         |
|------------------------------------------------------------------------------------|---------|
| Select Destination Location<br>Where should USB3 Hub FW Upgrade Tool be installed? |         |
| Setup will install USB3 Hub FW Upgrade Tool into the following f                   | older.  |
| To continue, click Next. If you would like to select a different folder, click     | Browse. |
| C:\Program Files\USB3 Hub FW Upgrade Tool                                          | Browse  |
| At least 2.1 MB of free disk space is required.                                    |         |
| < <u>B</u> ack <u>N</u> ext >                                                      | Cancel  |

Step3:プログラムショートカットを設置するスタートメニューフォルダを選択して"Next"をクリックしてください。

| 🔂 Setup - USB3 Hub FW Upgrade Tool                                            |              |
|-------------------------------------------------------------------------------|--------------|
| Select Start Menu Folder<br>Where should Setup place the program's shortcuts? |              |
| Setup will create the program's shortcuts in the following Start              | Menu folder. |
| To continue, click Next. If you would like to select a different folder, clic | k Browse.    |
| USB3 Hub FW Upgrade Tool                                                      | Browse       |
|                                                                               |              |
|                                                                               |              |
|                                                                               |              |
|                                                                               |              |
|                                                                               |              |
|                                                                               |              |
| < <u>B</u> ack <u>N</u> ext >                                                 | Cancel       |

Step4:インストールオプションを確認して"Install"をクリックしてください。

| 🔂 Setup - USB3 Hub FW Upgrade Tool                                                                              | • 💌    |
|----------------------------------------------------------------------------------------------------|--------|
| Ready to Install<br>Setup is now ready to begin installing USB3 Hub FW Upgrade Tool on your<br>computer.        |        |
| Click Install to continue with the installation, or click Back if you want to review or<br>change any settings. |        |
| Destination location:<br>C: \Program Files \USB3 Hub FW Upgrade Tool                                            | *      |
| USB3 Hub FW Upgrade Tool                                                                                        |        |
|                                                                                                    |        |
| 4                                                                                                    | Ŧ      |
| < Back Install                                                                                                  | Cancel |
|                                                                                                    |        |

Step5:インストーラーが完了するまでお待ちください。この作業は少しの間かかります。

| 🔂 Setup - USB3 Hub FW Upgrade Tool 📃 📃                                                    | , • 💌  |
|-------------------------------------------------------------------------------------------|--------|
| Installing<br>Please wait while Setup installs USB3 Hub FW Upgrade Tool on your computer. |        |
| Finishing installation                                                                    |        |
|                                                                                           |        |
|                                                                                           |        |
|                                                                                           |        |
|                                                                                           |        |
|                                                                                           |        |
|                                                                                           |        |
|                                                                                           |        |
|                                                                                           |        |
| [                                                                                         | Cancel |

Step6:ツールを使用する前にコンピュータを再起動する必要があります。"Finish"をクリックして再起動してください。

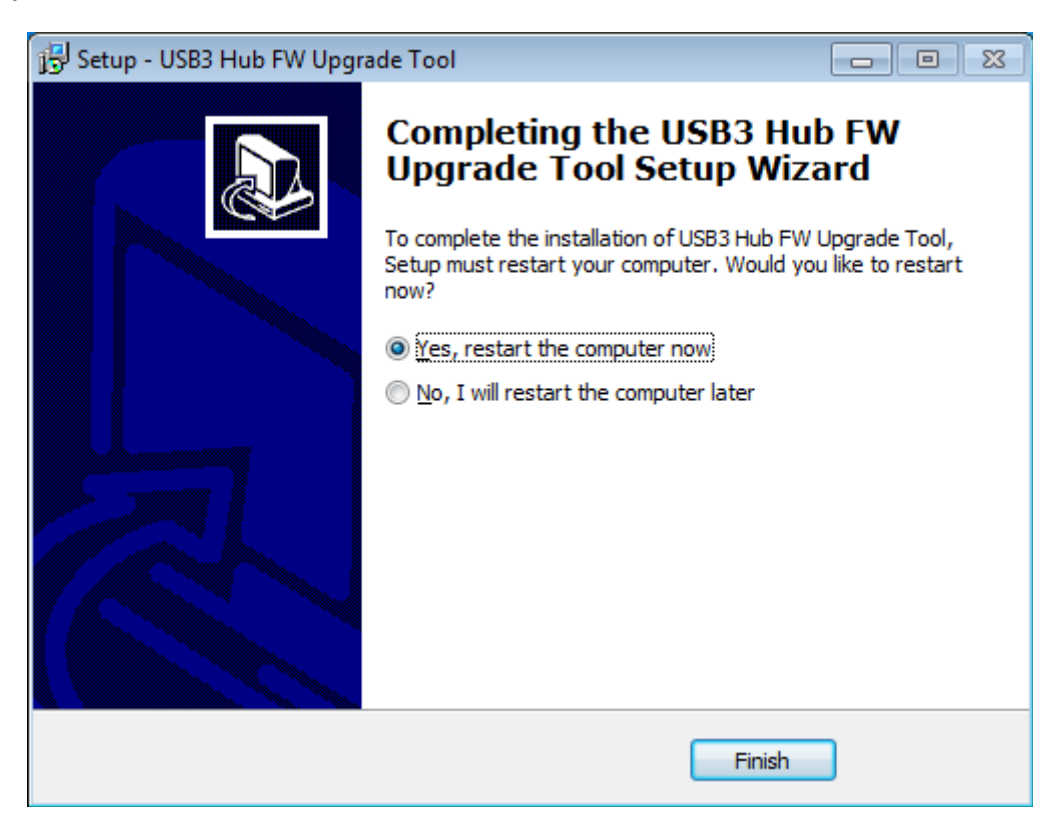

スタートメニューから"Usb3HubFWUpgrade"を開始してください。開始後、メイン画面がデスクトップに表示 されます。プログラムアイコンはこのように表示されます。

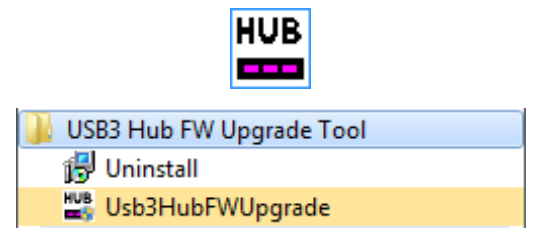

## 2.1. USB3 Hub FW Upgrade Tool メイン画面

USB3 Hub FW Upgrade Tool のメイン画面は大きく3 つに分割されています。上部の3 つのボタンは USB3 Hub FW Upgrade Tool の主な機能に簡単にアクセスできます。中央のステータスエリアは更新状況と接続 デバイスを表示します。下部のバージョンエリアは更新適用後のファームウェアのバージョンを表示しま す。

| USB3 Hub FW Upgrade Tool - V0.11 |               |                       |
|----------------------------------|---------------|-----------------------|
| Scan Devices                     | Start Upgrade | Exit                  |
| No device found!                 |               | A                     |
|                                  |               |                       |
|                                  |               |                       |
|                                  |               |                       |
|                                  |               |                       |
|                                  |               | -                     |
| FW Version Will Be Upgra         | ded To: V7.56 | Dec 14 2010, 15:25:22 |

## 2.1.1. ハブ ファームウェアの更新

更新を開始するには、VL810 搭載 USB3.0 ハブをコンピュータの USB3.0 ポートに接続してください。もしハ ブがすぐに検出されない場合、"Scan Devices"を押してください。全ての検出されたハブとそれぞれのファ ームウェアバージョンがステータスエリアに表示されます。下記の例では、現在のファームウェアバージョ ンが 7.50 で、USB3 Hub FW Upgrade Tool が 7.50 から 7.56 へ更新します。

| Scan Devices Start Upgrade Exit                              |
|--------------------------------------------------------------|
| 1 device found:<br>(0) Product ID = 0810, FW Version = V7.50 |
|                                                              |
| FW Version Will Be Upgraded To: V7.56 Dec 14 2010, 15:25:22  |

"Start Upgrade"を押すと更新が開始されます。開始後は更新手順を中断しないでください!

| U  | SB3 Hub FW Upgrade Tool - V0.11                           | ×    |
|----|-----------------------------------------------------------|------|
|    | Scan Devices Start Upgrade Exit                           |      |
| 1  | device found:<br>0) Product ID = 0810, FW Version = V7.50 | *    |
| Ì  | SP in device(0) is being upgraded                         |      |
|    |                                                           |      |
|    |                                                           |      |
|    |                                                           |      |
|    |                                                           | -    |
| F\ | W Version Will Be Upgraded To: V7.56 Dec 14 2010, 15:25   | 5:22 |

更新手順が終了すると、USB3 Hub FW Upgrade Tool は"Upgrade completed"と表示します。新しい FW を 使用するには、ハブの電源を切りもう一度電源を入れてください。

| USB3 Hub FW Upgrade Too                                                                                                    | I - V0.11     | 8                                          |  |
|----------------------------------------------------------------------------------------------------|---------------|--------------------------------------------|--|
| Scan Devices                                                                                                    | Start Upgrade | Exit                                       |  |
| 1 device found:<br>(0) Product ID = 0810, FW Version = V7.50<br>ISP in device(0) is being upgraded<br>=> Upgrade successful<br>Usb3hubfwupgrade |               |                                            |  |
|                                                                                                    | Upg<br>Plea   | rade completed.<br>se power cycle the hub. |  |
| FW Version Will Be Upgrade                                                                                                    | ed To: V7.56  |                                            |  |

ハブの電源を再投入した後、"Scan Devices"をクリックすると現在のファームウェアのバージョンが確認できます。

| USB3 Hub FW Upgrade Tool - V0.11                         | <b>—</b>              |
|----------------------------------------------------------|-----------------------|
| Scan Devices Start Upgrade                               | Exit                  |
| 1 device found:<br>(0) Product ID = 0810, FW Version = ' | 7.56                  |
|                                                          |                       |
|                                                          |                       |
|                                                          |                       |
|                                                          | -                     |
| FW Version Will Be Upgraded To: V7.56                    | Dec 14 2010, 15:25:22 |